# 6 Informationen verteilen per Web-Server

Immer mehr Einrichtungen nutzen Web-Server, um Informationen innerbetrieblich im Intranet und für Externe im Internet bereit zu stellen.

Dies bleibt nicht ohne Einfluss auf die innerbetriebliche Kommunikationskultur, der Sie mit aktuellen Nachrichten, schwarzen Brettern und Diskussionsforen im lokalen Web neue Möglichkeiten verschaffen.

Grundlagen des Web sind:

- HyperText Markup Language (HTML), die Sprache der Web-Seiten.
- HyperText Transfer Protocol (HTTP), das die Seitenanforderungen und Übertragungen regelt und
- Uniform Resource Locator (URL), die eindeutige Adresse für eine Information im Internet.

Alle marktführenden Linux-Distributionen enthalten einen Web-Server, meist den Apache. SuSE installiert ihn automatisch.

Apache hat übrigens nichts mit dem Indianerstamm zu tun, sondern verballhornt *a patchy server*. Die Wurzeln des Apache liegen in Anpassungen (Patches) des NCSA Web-Servers. Inzwischen entwickelt eine Gruppe von etwa 20 Programmierern, die *Apache HTTP Server Group*, Apache eigenständig für Linux und NT weiter.

Dieses Kapitel beschreibt die Grundlagen, die Sie benötigen, um Apache sinnvoll im lokalen Netz einzusetzen.

Der Web-Server Apache erlaubt, Seiten nur für geschlossene Benutzergruppen zugänglich zu machen. Nur wer über einen geeigneten Benutzernamen und das zugehörige Passwort verfügt, kann dann auf die geschützten Seiten zugreifen.

Da Browser Benutzernamen und Passwort normalerweise unverschlüsselt an den Web-Server übertragen, was ein unnötiges Sicherheitsrisiko darstellt, sollten Sie die Datenübertragung verschlüsseln. Lesen Sie in diesem Kapitel, wie

- Web-Server arbeiten (6.2),
- man Apache installiert und einrichtet (6.3),
- man das Einrichten und Pflegen von Web-Inhalten organisatorisch löst (6.4),
- man eine Zugriffssteuerung für geschlossene Nutzergruppen einrichtet (6.5),
- was virtuelle Server sind (6.6),
- wie man gesicherte Zugriffe mit Secure Sockets Layer einrichtet (6.7),
- wie man Web-Server-Zugriffe protokollieren (6.8) und
- die Protokolldatei des Web-Servers grafisch aufbereiten kann (6.9).

# 6.1 Wann brauchen Sie einen eigenen Web-Server?

Eigentlich immer. Statt Informationen auf einem schwarzen Brett in der Kantine auszuhängen, kann man auch Seiten auf dem lokalen Web-Server erstellen und dort aktuelle Ankündigungen und Termine hinterlegen. Wichtig ist, Inhalte regelmäßig zu pflegen und zu aktualisieren.

Hierzu verwendet man am besten Content Management Systeme. Ein freies Content Management System ist das Programm Midgard, das SuSE in der Serie n mit ausliefert. Eine ausführliche Beschreibung des Programmes finden Sie auf der Homepage des Midgard-Projektes unter http://www.midgardproject.org/.

Den eigenen Internetauftritt sollte man zuerst im lokalen Netz entwickeln und testen, um sich Blamagen zu ersparen.

# 6.2 So arbeiten Web-Server

Beim HyperText Transfer Protocol (http), sendet der Client (meist Browser genannt) eine Anfrage nach einem Dokument an den Server (den http-Dämon). Dieser liefert ihm dann einerseits den MIME-Typ der angeforderten Datei und die Datei selbst. Aus dem MIME-Typ schließt der Client nun, was er mit den empfangenen Daten anfangen soll.

Die häufigsten MIME-Typen zeigt er so an:

- text/html als HTML-Dokument,
- text/plain als normalen ASCII-Text und
- image/gif als GIF-Grafik.

Daneben gibt es noch viele weitere Typen. Auf dem Linux-Server enthält die Datei /etc/httpd/mime.types über 100 Einträge der Form:

| text/html  | html htm  |   |
|------------|-----------|---|
| text/plain | asc txt c | h |
| image/gif  | gif       |   |

Der Web-Server übermittelt Dateien mit der Endung .html oder .htm als Typ text/html. Zeigt der Browser HTML-Dateien im Quellcode an, gibt es meist ein Problem mit /etc/httpd/mime.types.

Für jede laufende Verbindung ist ein httpd-Prozess zuständig. Der WWW-Server startet bei Bedarf Kopien seiner selbst, die dann die zusätzlichen Verbindungen bedienen, und beendet diese dann wieder. Wie viele derartige Prozesse laufen dürfen, lässt sich über die Konfigurationsdatei einstellen.

Trotz vieler Prozesse verschwendet Apache dank Linux (oder des jeweils verwendeten Systems) keinen Speicherplatz für Prozesse, weil alle Kopien des WWW-Servers den Speicher gemeinsam nutzen.

# 6.3 Web-Server Apache installieren und einrichten

SuSE legt den Apache in die Serie n im Paket apache und installiert ihn eigentlich immer. Überzeugen Sie sich, dass er sofort lauffähig ist, indem Sie von einem Client aus seine URL, hier im Beispiel http://192.168.1.2, aufrufen. Der Browser müsste folgende Startseite anzeigen:

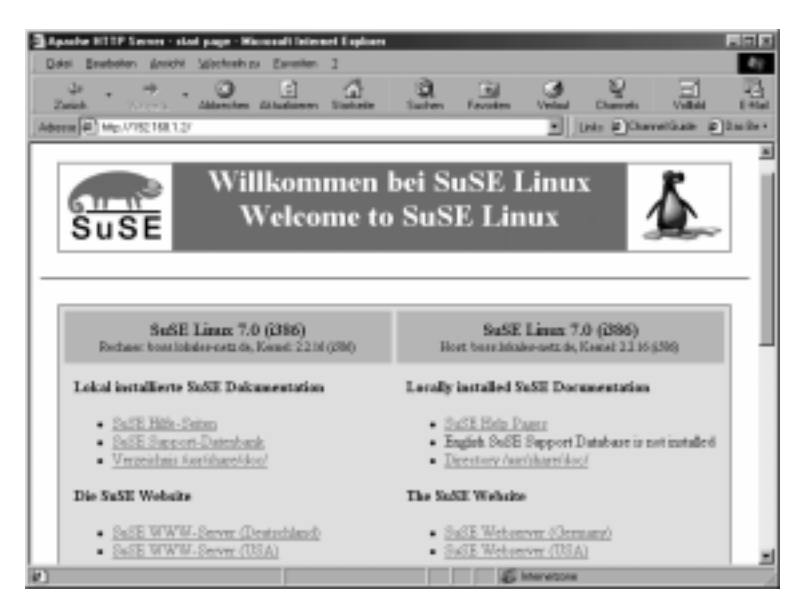

Abbildung 6.1: Standardstartseite im Browser

SuSE publiziert einen Teil der auf dem Server installierten Dokumentation über den Web-Server.

Folgende Dateien sind für die Konfiguration des Web-Servers Apache wichtig:

| Datei                     | Bedeutung                                         |
|---------------------------|---------------------------------------------------|
| /usr/sbin/httpd           | Das Binärprogramm des Apache                      |
| /etc/httpd/               | Verzeichnis für die Konfigurationsdateien         |
| /etc/httpd/httpd.conf     | Hauptkonfigurationsdatei                          |
| /etc/httpd/mime.types     | Datei mit den bekannten Dateitypen                |
| /etc/httpd/access.conf    | Nicht mehr notwendige Konfigurationsdatei         |
| /etc/httpd/srm.conf       | Nicht mehr notwendige Konfigurationsdatei         |
| /usr/local/httpd/         | Wurzelverzeichnis des Web-Servers                 |
| /usr/local/httpd/htdocs/  | Verzeichnis für normale Webdokumente              |
| /usr/local/httpd/cgi-bin/ | Verzeichnis für ausführbare Programme (CGI)       |
| .htaccess                 | Konfigurationsdatei im jeweiligen Web-Verzeichnis |

Tabelle 6.1: Dateien und ihre Bedeutung für die Konfiguration des Apache

Ursprünglich brauchte man zum Einrichten des Apache die Dateien httpd.conf, access.conf und srm.conf, heute jedoch nur noch die Datei httpd.conf; die beiden anderen Dateien sind ohne Inhalt und nur noch aus Kompatibilitätsgründen vorhanden.

Die mehr als 1000 Zeilen lange Konfigurationsdatei /etc/httpd/httpd.conf hat SuSE recht gut kommentiert. Der Apache ist aber ohne Änderungen an der Datei voll funktionsfähig! Der folgende Text erläutert wichtige Abschnitte der Konfigurationsdatei, die für eine normale Nutzung bzw. das grundlegende Verständnis wichtig sind.

Ein großer Teil der Datei beschäftigt sich mit den ladbaren Modulen. Module sind Programmteile, die der Apache bei Bedarf nachladen kann. Diese Module können auch von anderen Programmierern stammen, sie müssen sich nur an die Spezifikationen halten, die die *Apache HTTP Server Group* dafür veröffentlicht hat. Diese Offenheit und Erweiterbarkeit ist Grundlage des enormen Erfolgs des Apache Web-Servers.

/etc/httpd/httpd.conf (Auszug: Laden von Modulen):

```
#
#
Dynamic Shared Object (DSO) Support
#
#
To be able to use the functionality of a module which
# was built as a DSO you
```

```
# have to place corresponding 'LoadModule'
# lines at this location so the
# directives contained in it are actually
# available _before_ they are used.
# Please read the file README.DSO in the
# Apache 1.3 distribution for more
# details about the DSO mechanism and run
# 'httpd -l' for the list of already
# built-in (statically linked and thus always
# available) modules in your httpd
# binary.
#
# Note: The order is which modules are loaded
# is important. Don't change
# the order below without expert advice.
#
# Example:
# LoadModule foo_module libexec/mod_foo.so
LoadModule mmap_static_module

→ /usr/lib/apache/mod_mmap_static.so

LoadModule vhost_alias_module

→ /usr/lib/apache/mod_vhost_alias.so

LoadModule env module
                            /usr/lib/apache/mod env.so
LoadModule define_module
                              /usr/lib/apache/mod_define.so
LoadModule config_log_module
➡ /usr/lib/apache/mod_log_config.so
LoadModule agent_log_module
                              /usr/lib/apache/mod_log_agent.so
LoadModule referer_log_module
➡ /usr/lib/apache/mod_log_referer.so
LoadModule mime_magic_module

→ /usr/lib/apache/mod_mime_magic.so

LoadModule mime_module
                              /usr/lib/apache/mod_mime.so
LoadModule negotiation_module
➡ /usr/lib/apache/mod_negotiation.so
LoadModule status_module /usr/lib/apache/mod_status.so
LoadModule info_module
                             /usr/lib/apache/mod_info.so
LoadModule includes_module
                             /usr/lib/apache/mod_include.so
LoadModule autoindex_module /usr/lib/apache/mod_autoindex.so
LoadModule dir_module
                             /usr/lib/apache/mod_dir.so
LoadModule cgi_module
                              /usr/lib/apache/mod_cgi.so
LoadModule asis_module
                              /usr/lib/apache/mod_asis.so
LoadModule imap_module
                             /usr/lib/apache/mod_imap.so
```

```
LoadModule action_module
                              /usr/lib/apache/mod_actions.so
LoadModule speling_module
                              /usr/lib/apache/mod_speling.so
LoadModule userdir_module
                              /usr/lib/apache/mod_userdir.so
LoadModule alias_module
                              /usr/lib/apache/mod_alias.so
LoadModule rewrite_module
                              /usr/lib/apache/mod_rewrite.so
LoadModule access_module
                              /usr/lib/apache/mod_access.so
LoadModule auth_module
                              /usr/lib/apache/mod_auth.so
LoadModule anon_auth_module
                              /usr/lib/apache/mod_auth_anon.so
LoadModule dbm_auth_module
                              /usr/lib/apache/mod_auth_dbm.so
LoadModule db_auth_module
                              /usr/lib/apache/mod_auth_db.so
LoadModule digest_module
                              /usr/lib/apache/mod_digest.so
LoadModule proxy_module
                              /usr/lib/apache/libproxy.so
LoadModule cern_meta_module
                              /usr/lib/apache/mod_cern_meta.so
LoadModule expires_module
                              /usr/lib/apache/mod_expires.so
LoadModule headers_module
                              /usr/lib/apache/mod_headers.so
LoadModule usertrack_module
                              /usr/lib/apache/mod_usertrack.so
LoadModule example_module
                              /usr/lib/apache/mod_example.so
LoadModule unique_id_module
                              /usr/lib/apache/mod_unique_id.so
LoadModule setenvif_module
                              /usr/lib/apache/mod_setenvif.so
<IfDefine SSL>
LoadModule ssl_module
                              /usr/lib/apache/libssl.so
</IfDefine>
```

Dieser Teil der Konfigurationsdatei beschäftigt sich mit dem Laden der Module, hierbei muss man dem Apache den Dateinamen angeben. Hervorgehoben ist hier der Abschnitt für das SSL-Modul, das Sie noch kennen lernen werden.

Der nächste Abschnitt der Konfigurationsdatei aktiviert die bereits geladenen Module.

/etc/httpd/httpd.conf (Auszug: Aktivieren von Modulen):

```
# Reconstruction of the complete module
# list from all available modules
# (static and shared ones) to achieve correct
# module execution order.
# [WHENEVER YOU CHANGE THE LOADMODULE
# SECTION ABOVE UPDATE THIS, TOO]
ClearModuleList
AddModule mod_mmap_static.c
AddModule mod_vhost_alias.c
AddModule mod_env.c
AddModule mod_define.c
```

```
AddModule mod_log_config.c
AddModule mod_log_agent.c
AddModule mod_log_referer.c
AddModule mod_mime_magic.c
AddModule mod_mime.c
AddModule mod_negotiation.c
AddModule mod_status.c
AddModule mod_info.c
AddModule mod_include.c
AddModule mod_autoindex.c
AddModule mod_dir.c
AddModule mod cqi.c
AddModule mod_asis.c
AddModule mod_imap.c
AddModule mod_actions.c
AddModule mod_speling.c
AddModule mod userdir.c
AddModule mod_alias.c
AddModule mod_rewrite.c
AddModule mod_access.c
AddModule mod_auth.c
AddModule mod_auth_anon.c
AddModule mod auth dbm.c
AddModule mod_auth_db.c
AddModule mod_digest.c
AddModule mod_proxy.c
AddModule mod_cern_meta.c
AddModule mod_expires.c
AddModule mod_headers.c
AddModule mod_usertrack.c
AddModule mod_example.c
AddModule mod_unique_id.c
AddModule mod so.c
AddModule mod_setenvif.c
<IfDefine SSL>
AddModule mod_ssl.c
</IfDefine>
```

Die Funktionen des Apache kann man durch Programmteile erweitern, die er nur bei Bedarf lädt. Man kann auch von anderen Programmierern erstellte Module in den Apache einbinden. Dazu muss man das Programm nicht einmal neu kompilieren, es genügt, das Modul zu laden (LoadModule) und zu aktivieren (AddModule).

Einige Module lädt Apache nur bedingt:

```
<IfDefine SSL>
LoadModule ssl_module /usr/lib/apache/libssl.so
</IfDefine>
```

bewirkt, dass Apache das Modul ssl\_module nur dann lädt, wenn dies ein Startparameter verlangt. Das für die verschlüsselte Übertragung zuständige Modul ssl\_module fehlt in der Standardinstallation; Sie sollten es möglichst bald nachinstallieren (6.7), um auch gesicherte Verbindungen anbieten zu können.

Im nächsten Abschnitt legen Sie den Benutzernamen und die Gruppe für den Apache fest.

```
ŧ
# If you wish httpd to run as a different
# user or group, you must run httpd
# as root initially and it will switch.
#
# User/Group: The name (or #number) of the
# user/group to run httpd as.
#
  . On SCO (ODT 3) use "User nouser" and "Group nogroup".
#
  . On HPUX you may not be able to use shared
ŧ
    memory as
                  nobody, and the
#
    suggested workaround is to create a
#
     user www and use that user.
# NOTE that some kernels refuse to
# setgid(Group) or semctl(IPC_SET)
  when the value of (unsigned)Group is above 60000;
‡‡
# don't use Group nogroup on these systems!
User wwwrun
Group nogroup
```

Um den Linux-Server, auf dem der Web-Server läuft, zu schützen, verwendet der Web-Server den Benutzernamen wwwrun und die Gruppe nogroup, die beide mit wenigen Rechten verbunden sind. Dadurch verhindern Sie z.B., dass der Webserver auf fremde Dateien zugreifen darf.

Im nächsten Abschnitt geben Sie die Mailadresse des Administrators an.

#
# ServerAdmin: Your address, where problems
# with the server should be

```
# e-mailed. This address appears on
# some server-generated pages, such
# as error documents.
#
ServerAdmin root@localhost
```

Diese Einstellung ist sehr allgemein, die Mail an diese Adresse wird aber sicher zugestellt. Wer möchte, kann hier seine eigene Mailadresse angeben. Da der Apache diese Adresse bei Fehlermeldungen ausgibt, sollte die Adresse einen Bezug zum lokalen System besitzen. Üblich ist eine Angabe wie zum Beispiel webmaster@lokales-netz.de.

Im Abschnitt Virtuelle Server (6.6) lesen Sie, dass der Apache mit mehreren Adressen gleichzeitig arbeiten kann. Daher können Sie ihm angeben, mit welchem Namen er sich gegenüber dem Klienten melden soll.

```
#
# ServerName allows you to set a host name
# which is sent back to clients for
# your server if it's different than the
# one the program would get (i.e., use
# "www" instead of the host's real name).
#
# Note: You cannot just invent host names and
# hope they work. The name you
# define here must be a valid DNS name
# for your host. If you don't understand
# this, ask your network administrator.
# If your host doesn't have a registered
# DNS name, enter its IP address here.
# You will have to access it by its address
# (e.g., http://123.45.67.89/)
# anyway, and this will make redirections
# work in a sensible way.
#
#ServerName aust.suse.de
ServerName 192.168.1.2
```

Gibt man keinen Namen an, benutzt Apache den lokalen Rechnernamen, wenn der Server Fehlermeldungen an den Browser übermittelt, hier im Beispiel also boss.lokales-netz.de. Will man lieber www.lokales-netz.de übermitteln, so muss man das hier angeben. Man darf aber nur Namen benutzen, die der Server auch korrekt auflösen kann. Hinweise zur Namensauflösung finden Sie im Kapitel über den Domain Name Server. Solange noch kein Name-Server läuft, sollten Sie hier erst einmal die IP des Linux-Servers eintragen, auf dem der Web-Server läuft.

Sie müssen dem Apache auch mitteilen, wo er seine Webseiten findet.

```
#
#
# DocumentRoot: The directory out of which you
# will serve your documents. By default, all requests
# are taken from this directory, but
# symbolic links and aliases may be
# used to point to other locations.
#
DocumentRoot "/usr/local/httpd/htdocs"
```

Normalerweise braucht man diese Einstellung nicht zu ändern. Im angegebenen Verzeichnis befinden sich die Seiten, die der Web-Server anbieten kann.

Für jedes über das Web zugängliche Verzeichnis kann man Parameter einstellen. Diese vererbt Apache an Unterverzeichnisse, sofern es für diese Unterverzeichnisse nicht neue Angaben gibt.

```
#
# Each directory to which Apache has access,
# can be configured with respect
\# to which services and features are
# allowed and/or disabled in that
# directory (and its subdirectories).
#
# First, we configure the "default"
# to be a very restrictive set of
# permissions.
#
<Directory />
    AuthUserFile /etc/httpd/passwd
    AuthGroupFile /etc/httpd/group
    Options - FollowSymLinks
    AllowOverride None
</Directory>
```

Da dies das höchste Verzeichnis ist, beschränkt man hier massiv Rechte. Die Einschränkungen kann man in den einzelne Unterverzeichnissen wieder aufheben. Die Option -FollowSymLinks verbietet dem Apache, symbolischen Links zu folgen. Symbolische Links würden sonst auch einen Zugriff auf das gesamte Dateisystem ermöglichen. Die Zeile AllowOverride None bewirkt, dass Benutzer die Einstellungen nicht durch Angaben in einer Datei .htaccess im jeweiligen Verzeichnis ändern dürfen. In einer derartigen Datei kann man alle Optionen für Verzeichnisse überschreiben, wenn AllowOverride All dies erlaubt.

Einen Teil dieser Einschränkungen überschreiben Sie für das htdocs-Verzeichnis gleich wieder.

```
#
# Note that from this point forward
# you must specifically allow
# particular features to be
# enabled - so if something's not working as
# you might expect, make sure that
# you have specifically enabled it
# below.
#
#
# This should be changed to whatever you set DocumentRoot to.
#
<Directory "/usr/local/httpd/htdocs">
#
# This may also be "None", "All",
# or any combination of "Indexes", "Includes",
# "FollowSymLinks", "ExecCGI", or "MultiViews".
#
# Note that "MultiViews" must be
# named *explicitly* --- "Options All"
# doesn't give it to you.
ŧ
    Options Indexes -FollowSymLinks -Includes MultiViews
# This controls which options the
# .htaccess files in directories can
# override. Can also be "All", or any combination
# of "Options", "FileInfo",
# "AuthConfig", and "Limit"
#
    AllowOverride None
#
# Controls who can get stuff from this server.
```

```
₽
    Order allow, deny
    Allow from all
        #
        # don't use DAV without access control !!
        #
        <IfDefine DAV>
        DAV On
        </IfDefine>
<Files index.html>
        Options - FollowSymLinks + Includes
</Files>
<Files test.php3>
        Order deny,allow
        deny from all
        allow from localhost
</Files>
```

</Directory>

Die Option Options Indexes -FollowSymLinks +Includes MultiViews bewirkt, dass Apache für Ordner ohne Standard-Datei (z.B. index.htm s.u.) ein Inhaltsverzeichnis erzeugt. Symbolische Links sind immer noch verboten, erlaubt sind aber die *Server Side Includes* (SSI), spezielle Programmbefehle, die man in HTML-Seiten integrieren kann.

Welche Rechner Zugriff auf das Verzeichnis haben, legt man folgendermaßen fest:

Order allow,deny Allow from all

Zuerst bestimmt eine Regel die Reihenfolge des Erlaubens und Ablehnens. Konkret haben hier Regeln der Art allow Vorrang vor Regeln der Art deny. Als einzige Regel folgt dann eine allow-Regel, die den Zugriff für alle Rechner freigibt. Wollte man nur den Rechnern der eigenen Domäne einen Zugriff erlauben, so wäre das hier im Beispiel möglich mit

Order deny,allow Deny from all Allow from .lokales-netz.de Sie können URLs verkürzen, wenn Sie Standards für die Namen der Startseite vorgeben. Üblich sind hier u.a. die Angaben index.html und welcome.html. Um hier etwas flexibler zu werden sollten Sie eine Zeile in der Konfiguration noch erweitern. In der Vorlage steht:

```
#
#
# DirectoryIndex: Name of the file or files
# to use as a pre-written HTML directory index.
# Separate multiple entries with spaces.
#
<IfModule mod_dir.c>
    DirectoryIndex index.html
</IfModule>
```

Dies bewirkt, dass man bei Startseiten den Dateinamen weglassen darf. Die Eingabe der URL http://192.168.1.2/ ist gleichbedeutend mit http://192.168.1.2/index.html. Um alle üblichen Standardfälle zu berücksichtigen, sollte man diese Zeile erweitern zu:

```
#
#
# DirectoryIndex: Name of the file or files
# to use as a pre-written HTML directory index.
# Separate multiple entries with spaces.
#
<IfModule mod_dir.c>
DirectoryIndex index.html index.htm welcome.html
welcome.htm
</IfModule>
```

Die Reihenfolge dieser Aufzählung entscheidet auch über den Vorrang. Wenn sowohl eine Datei index.html, als auch eine Datei welcome.htm existieren, dann überträgt Apache die Datei index.html.

In der Standard-Startseite der Apache-Installation findet man z.B. als ersten Link http://192.168.1.2/hilfe/. Ein Verzeichnis hilfe gibt es aber nicht unterhalb von /usr/local/httpd/htdocs.

Dass der Link trotzdem funktioniert, hängt mit den Einstellungen in der Datei /etc/httpd/susehelp.conf zusammen. In der Datei nimmt SuSE Verweise auf Verzeichnisse vor, die außerhalb des Apache-Verzeichnisses liegen können. Die Datei selbst bindet SuSE in der letzten Zeile der httpd.conf über einen Include-Befehl ein.

```
# httpd configuration for suse-help system
# included by httpd.conf
<IfModule mod_alias.c>
```

```
Alias /howto/
                 /usr/share/doc/howto/
Alias /hilfe//usr/share/doc/susehilf/Alias /doc//usr/share/doc/
Alias /cgi-bin-sdb/ @@ServerRoot@@/cgi-bin/
Alias /sdb/ /usr/share/doc/sdb/
Alias /manual/
                 /usr/share/doc/packages/apache/manual/
Alias /manual/ /usr/share/doc/package:
Alias /htdig/ /opt/www/htdocs/htdig/
Alias /opt/kde/share/doc/HTML/
                              /opt/kde/share/doc/HTML/
Alias /opt/gnome/share/gnome/help/
/opt/gnome/share/gnome/help/
</IfModule>
<Directory /usr/share/doc>
  Options FollowSymLinks Indexes Includes
 AllowOverride All
  IndexOptions FancyIndexing \
              ScanHTMLTitles \
              NameWidth=* \
              DescriptionWidth=* \
              SuppressLastModified \
              SuppressSize
  IndexIgnore */.??* *~ *#
  ReadmeName README.html
  HeaderName HEADER.html
 AddDescription "Filesystem Hierarchy Standard"
                                                   FHS
 AddDescription "Frequently Asked Questions"
                                                   faq
 AddDescription "Linux HOW-TOs"
                                                   howto
 AddDescription "Package Documentation"
                                                   packages
 AddDescription "Requests for Comments"
                                                   rfc
 AddDescription
 ➡ Support-DB</a>" sdb
 AddDescription
 ➡ Support-DB</a>" support-db
 AddDescription "Support Forms"
                                            support
 AddDescription "SuSE Online-Help"
                                            susehilf
 AddDescription "SuSE Tour"
                                            susetour
```

```
</Directory>
```

```
<Directory /usr/share/doc/*>
Options FollowSymLinks Indexes Includes
AllowOverride All
IndexOptions FancyIndexing \
    ScanHTMLTitles \
    NameWidth=* \
    DescriptionWidth=* \
    SuppressLastModified \
    SuppressSize
IndexIgnore */.??* *~ *#
ReadmeName README
IndexIgnore .htaccess
```

```
</Directory>
```

Der Apache ordnet virtuellen Namen, hier /hilfe/, reale Dateien bzw. Verzeichnisse zu, hier /usr/share/doc/susehilf/. Der virtuelle Name heißt Alias. Der Aufruf von http://192.168.1.2/hilfe/ greift also nicht auf /usr/local/httpd/htdocs/hilfe/ zu, sondern auf /usr/share/doc/ susehilf/. Von dieser praktischen Einrichtung macht SuSE intensiv Gebrauch, wie Sie an obigem Auszug der Konfigurationsdatei erkennen.

Mit

```
<Directory /usr/share/doc>
Options FollowSymLinks Indexes +Includes
AllowOverride None
</Directory>
```

erreicht SuSE, dass Apache auch symbolischen Links innerhalb der Dokumentation folgt.

Ausführbare Programme (z.B. cgi-Scripte) sammelt man üblicherweise in dem speziellen Verzeichnis /cgi-bin/. Dieses Verzeichnis legt man nicht unterhalb von htdocs an, was einen Sicherheitsgewinn bringt. Benutzern, die nur Webseiten erstellen dürfen, kann man beispielsweise per FTP oder Samba einen Zugriff auf das htdocs-Verzeichnis erlauben, ohne dass sie Programme im cgi-bin-Verzeichnis ablegen können.

Für Verzeichnisse mit ausführbaren Programmen gibt es einen speziellen Alias-Befehl:

```
ŧ
    # ScriptAlias: This controls which
    # directories contain server scripts.
   # ScriptAliases are essentially the
   # same as Aliases, except that
   # documents in the realname directory
   # are treated as applications and
    # run by the server when requested rather
    # than as documents sent to the client.
    # The same rules about trailing "/" apply
    # to ScriptAlias directives as to
    ∦ Alias.
    ‡‡
    ScriptAlias /cgi-bin/ "/usr/local/httpd/cgi-bin/"
<IfDefine PERL>
   # for Apache::Registry Mode
    Alias /perl/
                          "/usr/local/httpd/cgi-bin/"
    # for Apache::Perlrun Mode
    Alias /cgi-perl/
                         "/usr/local/httpd/cgi-bin/"
</IfDefine>
    #
    # "/usr/local/httpd/cgi-bin" should be changed to
    # whatever your ScriptAliase
    # CGI directory exists, if you have that configured.
    #
    #
    # "/usr/local/httpd/cgi-bin" should be
    # changed to whatever your ScriptAliased
    # CGI directory exists, if you have that configured.
    #
    <Directory "/usr/local/httpd/cgi-bin">
        AllowOverride None
        Options None
        Order allow, deny
        Allow from all
    </Directory>
```

Jedes ausführbare Programm in diesem Verzeichnis stellt ein potenzielles Sicherheitsrisiko dar. Sie sollten die Zugriffsberechtigung für das cgi-bin-Verzeichnis daher nur sehr zurückhaltend vergeben.

# 6.4 Web-Dokumente ordnen und aufspielen

Die Vorgehensweise für das Ordnen und Aufspielen von Webdokumenten hängt sehr von den individuellen Arbeits- und Organisationsformen ab. Beim Verwalten von Websites kann man in der Praxis drei Systeme beobachten:

- Zentralisiert
- Hierarchisch
- Chaotisch

Bei einer zentralisierten Web-Verwaltung hat im Extremfall nur ein einziger Mitarbeiter, der Webadministrator, schreibenden Zugriff auf die Seiten. Alle anderen Mitarbeiter müssen ihm Seiten zukommen lassen, er überprüft sie und bindet sie in das Gesamtangebot ein. Hier genügt es, wenn der Webadministrator das Verzeichnis /usr/local/httpd/htdocs per FTP (s.u.) bzw. Samba (s.u.) erreichen kann. Beim FTP-Zugriff gestattet man diesem Webadministrator entweder einen Zugriff auf das gesamte System oder man legt sein Home-Verzeichnis nach /usr/Local/httpd/htdocs.

Bei einem hierarchischen System verwaltet ein Webadministrator die Startseite, alle weiteren Rubriken betreuen jeweils andere Mitarbeiter. Mitarbeiter bekommen ein Verzeichnis, dessen Inhalt sie selbst verantworten, z.B. die Benutzerin Meyer das Verzeichnis speiseplan. Der Webadministrator muss dann nur die Verweise auf die Startseiten dieser Verzeichnisse anlegen.

Für die Zugriffe auf diese individuellen Verzeichnisse benutzt man beispielsweise das Alias-System des Apache. Hierzu legen Benutzer ein Verzeichnis html in ihr Home-Verzeichnis, worauf der Administrator ein Alias setzt, hier im Beispiel also:

Alias /speiseplan/ /home/meyer/html/

Der Zugriff auf die URL http://192.168.1.2/speiseplan/ landet dann im Home-Verzeichnis der Benutzerin Meyer. Auf dieses Verzeichnis hat sie bei den hier im Buch beschriebenen Installationen von FTP und Samba vollen Zugriff.

Am aufwändigsten ist die chaotische Verwaltung zu regeln, da hier alle Benutzer vollen Zugriff auf alle Dokumente des Web-Servers haben. Dazu muss das gesamte htdocs Verzeichnis per FTP oder Samba erreichbar sein.

Für Samba ist eine spezielle Freigabe www auf dieses Verzeichnis die einfachste Lösung. Beim FTP-Zugriff verzichtet man entweder auf die sicherere *Changed-Root-Umgebung* (siehe FTP, Kapitel 7), oder man legt das htdocs-Verzeichnis einfach unterhalb von /home an, indem man den Eintrag DocumentRoot in der Apache-Konfigurationsdatei verschiebt: DocumentRoot "/home/wwwhome/htdocs"

Dies ist ein auf vielen Web-Servern übliches Verfahren. Man muss bei der Veränderung etwas aufpassen, da man alle Pfade in der /etc/httpd/httpd.conf anpassen muss, die bisher mit /usr/local/httpd/httpdcs anfangen.

# 6.5 Zugriffssteuerung für geschlossene Nutzergruppen

Auf vielen Web-Servern (nicht nur auf unanständigen) gibt es Bereiche, die man nur betreten kann, wenn man über einen dafür gültigen Benutzernamen und ein Passwort verfügt.

Wenn man z.B. unterhalb der URL http://192.168.1.2/protokolle/ vertrauliche Protokolle ablegen will, muss man dem Apache mitteilen, dass er die Berechtigung für Zugriffe auf dieses Verzeichnis überprüfen soll.

Dazu muss man eine weitere Directory-Direktive einfügen:

```
<Directory /usr/local/httpd/htdocs/protokolle>
authName Geheim-Protokolle
authType Basic
authuserFile /etc/httpd/protokolle.pwd
require valid-user
</Directory>
```

Die erste Zeile legt einen String fest, den Apache den Benutzern im Eingabefenster für das Passwort anzeigt. Die zweite Zeile legt die Art der Autorisation fest. Üblich ist hier der Typ Basic, da nicht alle Browser den Typ Digest unterstützen, der die Benutzerdaten verschlüsselt zwischen Client und Server überträgt. Die dritte Zeile legt fest, wo die Datei mit den Benutzernamen und Passwörtern liegen soll. Die letzten Zeile gibt an, dass alle Benutzer, die sich anmelden können, einen Zugriff bekommen. Die möglichen Einstellungen hier sind user, group und valid-user. Würde man hier im Beispiel angeben:

require user meyer

so bekämen andere Benutzer keinen Zugriff, auch wenn sich ihr Benutzername und Passwort in der angegebenen Passwortdatei wiederfindet. Neben dem authuserFile könnte man auch noch ein authgroupFile angeben, um gruppenbezogene Zugriffe zu erlauben. Tipp: Die Benutzer, Gruppen und Passwörter haben nichts mit denen des Linux-Systems zu tun. Der Apache-Benutzername kann und sollte vom Linux-Benutzernamen abweichen. Solange Sie nämlich nicht mit gesicherten http-Verbindungen arbeiten, gehen Ihre Benutzernamen unverschlüsselt über das Netz.

Bevor Sie die neue Konfiguration testen können, müssen Sie noch die in der Konfiguration angegebene Passwortdatei erzeugen und mindestens einen Benutzer einrichten.

Das Programm /usr/bin/htpasswd erzeugt und verändert die Passwortdatei. Man erzeugt mit

/usr/bin/htpasswd -c /etc/httpd/protokolle.pwd meyer

eine neue Passwortdatei mit einer Benutzerin meyer und muss dann zweimal ihr Passwort angeben. Der Schalter -c (für *create*) erzeugt die Datei beim ersten Aufruf und muss bei weiteren Eingaben entfallen.

Nach einem Neustart des Apache mit

/sbin/init.d/apache restart

können Sie einen ersten Zugriff auf den Ordner ausprobieren, indem Sie die URL http://192.168.1.2/protokolle/ in einen Browser eingeben. In einem Fenster sehen Sie dann einen Dialog zur Eingabe von Benutzernamen und Passwort.

| Benutzername und Kennwort erforderlich                           | X |
|------------------------------------------------------------------|---|
| Benutzernamen eingeben für Geheim-Protokolle bei<br>192:168.1.2: |   |
| Benutzername:                                                    |   |
| Kennwort:                                                        |   |
| OK Abbrechen                                                     |   |

Abbildung 6.2: Authentizierung

Das genaue Aussehen dieses Fensters hängt vom Client-Betriebssystem und dem Browser ab.

Nach erfolgreichem Aufruf müssten Sie nun das leere Inhaltsverzeichnis des Verzeichnisses sehen. Bei einer Fehlermeldung finden Sie die Ursache in der Datei /var/log/httpd/error\_log auf dem Server.

Einträge in der Passwortdatei löscht man mit einem Texteditor, nicht mit htpasswd. Die Zeile für die Benutzerin meyer, die Sie soeben eingerichtet haben, sieht in der Datei folgendermaßen aus:

/etc/httpd/protokolle.pwd

meyer:gvHI6UCjbEtk6

In der ersten Spalte steht vor dem Doppelpunkt der Benutzername, danach folgt das verschlüsselte Passwort. Löschen Sie diese Zeile, so nehmen Sie der Benutzerin die Zugriffsrechte auf den Ordner wieder weg.

Zum Anlegen der Gruppendateien benötigt man ebenfalls einen Texteditor.

```
/etc/httpd/protokolle.grp
autoren: adams, tikart, meyer
koerner: roggen, gerste, hirse
```

Links vom Doppelpunkt steht der Name der Gruppe, rechts davon die Mitgliederliste.

Mit der Gruppenzugehörigkeit und der Möglichkeit, unabhängige Passwortund Gruppendateien für jedes Verzeichnis anzulegen, kann man die Zugriffsrechte sehr genau regeln.

# 6.6 Virtuelle Server

Große Provider bieten Homepages für viele tausende von Kunden auf dem gleichen Server an. All diese Homepages bedient der gleiche Web-Server, der dazu neben seiner IP-Adresse auch die vielen verschiedenen Web-Adressen kennen muss, auf die er reagiert. Für jede Web-Adresse benutzt der virtuelle Server ein anderes Home-Verzeichnis.

Der Apache bietet dieses Feature unter der Bezeichnung VirtualHosts, virtuelle Rechner, an.

Praktisch umsetzen können Sie die Konfiguration aus diesem Abschnitt nur, wenn Sie bereits einen Name-Server installiert haben (siehe Kapitel 15).

Mehrere virtuelle Webserver auf dem gleichen System können auch im lokalen Netz sinnvoll sein. Sie können damit inhaltliche Bereiche klar voneinander trennen. Betreiben Sie neben dem normalen Web-Server http://www.lokalesnetz.de einen Server http://www2.lokales-netz.de, so können Sie diesen so konfigurieren, dass er das Unterverzeichnis Protokolle aus dem vorangegangenen Beispiel als Home-Verzeichnis anzeigt. Dazu müssen Sie die Konfigurationsdatei wie folgt ändern, wobei es z.T. schon Vorgaben von SuSE gibt:

```
#
#
If you want to use name-based virtual
# hosts you need to define at
# least one IP address (and port number) for them.
#
#NameVirtualHost 12.34.56.78:80
NameVirtualHost 192.168.1.2
```

Beim Arbeiten mit virtuellen Hosts möchte der Apache die zugehörige IP wissen, da es auch möglich wäre, dass die Hosts auf verschiedene Adressen reagieren.

Die folgenden Zeilen finden Sie als Beispiel in der Konfigurationsdatei:

```
ŧ
# VirtualHost example:
# Almost any Apache directive may go into a
# VirtualHost container.
#
#<VirtualHost ip.address.of.host.some_domain.com>
ŧ
     ServerAdmin webmaster@host.some_domain.com
#
     DocumentRoot /www/docs/host.some_domain.com
     ServerName host.some_domain.com
#
     ErrorLog logs/host.some_domain.com-error_log
#
     CustomLog logs/host.some_domain.com-access_log common
#</VirtualHost>
```

**Den neuen virtuellen Server mit dem Wurzelverzeichnis** /usr/local/httpd/ htdocs/protokolle **definieren Sie folgendermaßen**:

```
<VirtualHost www2>
ServerName www2.lokales-netz.de
DocumentRoot /usr/local/httpd/htdocs/protokolle
</VirtualHost>
```

Den bisherigen Standardserver muss man jetzt auch noch einmal definieren. Auch dieser ist jetzt nur noch ein virtueller Host. Zusätzlich muss man auch den Fall, dass eine Anfrage nicht über www oder www2 auf den Server zukommt, regeln. Das betrifft z.B. Anfragen direkt über die IP; auch hierfür

muss ein virtueller Host definiert sein. Machen Sie das gleich für alle Möglichkeiten, indem Sie eine default-Definition für den WWW-Port 80 angeben:

<VirtualHost \_default\_:80> </VirtualHost>

Über virtuelle Hosts kann man das eigene Webangebot benutzerspezifisch strukturieren, oder für mehrere Firmen bzw. Abteilungen Angebote auf einem einzigen Server hosten. Je nachdem, welchen Web-Server Besucher ansprechen, bietet der Apache verschiedene Zugänge an.

Wenn Sie die Konfigurationsdatei verändert haben, müssen Sie Apache neu starten, damit er diese Änderungen übernimmt:

/sbin/init.d/apache restart

# 6.7 Gesicherte Zugriffe mit Secure Sockets Layer (SSL)

Beim bisher besprochenen Zugriffsschutz mit Benutzernamen und Passwort schickt der Browser die Daten unverschlüsselt über das Netz.

Zum Übermitteln vertraulicher Informationen sollte man Daten verschlüsselt übertragen. Das von Netscape entwickelte System basiert auf dem SSL-Protokoll, das auch für andere Dienste, z.B. Telnet verwendbar ist.

Zum Nutzen dieses Protokolls benötigt man das Apache-Modul mod\_ssl, das SuSE-Install nicht standardmäßig einbindet.

Installieren Sie dieses Modul aus dem Paket mod\_ssl der Serie sec einfach nach. Nach der Installation dieses Pakets müssen Sie den Apache neu starten, um dieses Modul einzubinden; SuSE hat ansonsten schon alles für Sie vorbereitet.

Zwei Konfigurationsschritte bleiben noch:

- 1. Man muss die Apache-Konfiguration so erweitern, dass Apache auf dem Port 443 gesicherte Verbindungen aufbaut, und
- 2. ein Zertifikat erzeugen, mit dem sich der Linux-Server gegenüber dem Browser ausweist.

Da SuSE schon ziemlich viel vorbereitet hat, braucht man die Einstellungen nur an die eigenen Bedingungen anzupassen und zu aktivieren. Sie finden folgende Einstellungen vor:

```
/etc/httpd/httpd.conf (Auszug ab Zeile 1370)
```

```
<IfDefine SSL>
##
## SSL Virtual Host Context
##
<VirtualHost _default_:443>
# General setup for the virtual host
DocumentRoot "/usr/local/httpd/htdocs"
ServerName aust.suse.de
ServerAdmin root@aust.suse.de
ErrorLog /var/log/httpd/error_log
TransferLog /var/log/httpd/access_log
#
    SSL Engine Switch:
    Enable/Disable SSL for this virtual host.
#
SSLEngine off
#
    SSL Cipher Suite:
#
    List the ciphers that the client is
#
    permitted to negotiate.
‡‡
    See the mod_ssl documentation for a complete list.
#SSLCipherSuite
```

Diesen Abschnitt wertet Apache nur dann aus, wenn er mit dem Parameter zum Einbinden des SSL-Modules startet. Den notwendigen Parameter übergibt das Startscript /sbin/init.d/apache automatisch, wenn es das Modul auf der Festplatte vorfindet.

Da SuSE Ihnen mit dem Startscript schon einen großen Teil der Konfigurationsarbeit abnimmt, müssen Sie nur noch virtuelle Server für den Apache definieren.

Sie definieren für SSL-Verbindungen einen eigenen Server (Virtual Host). Der Standardport für https ist 443, diese Einstellung sollte man nicht verändern.

```
##
## SSL Virtual Host Context
##
<VirtualHost _default_:443>
```

Sie sollten für diesen Server einen eigenen Verzeichnisbaum aufbauen, hier ssldocs. Die Vorlage von SuSE legt den Server auch in den Verzeichnisbaum htdocs. Es ist jedoch riskant, wenn gesicherter und ungesicherter Server im gleichen Verzeichnis liegen, da das gesicherte Verzeichnis dann auch über den normalen Server erreichbar ist.

Die restlichen Einstellungen überschreiben die Grundeinstellungen für diesen Server. Die Log-Dateien können identisch sein mit denen für den normalen Server; darin besteht kein Sicherheitsrisiko.

```
# General setup for the virtual host
DocumentRoot "/usr/local/httpd/ssldocs"
ServerName 192.168.1.2
ServerAdmin root@192.168.1.2
ErrorLog /var/log/httpd/error_log
TransferLog /var/log/httpd/access_log
```

Die Einstellung ist wichtig. Nur wenn SSLEngine auf on steht, aktiviert der Apache SSL wirklich. Die Vorgabe von SuSE ist off.

```
# SSL Engine Switch:
# Enable/Disable SSL for this virtual host.
SSLEngine on
```

Nun folgen bis zum Dateiende noch ein paar Einstellungen und Pfade für SSL, die man nicht zu ändern braucht.

```
# SSL Cipher Suite:
# List the ciphers that the client is
# permitted to negotiate.
# See the mod_ssl documentation for a complete list.
#SSLCipherSuite
ALL:!ADH:RC4+RSA:+HIGH:+MEDIUM:+LOW:+SSLv2:+EXP:+eNULL
```

SSL übertragt dann Login und Daten verschlüsselt. Der Browser stellt mit dem Schlüssel sicher, dass er mit dem echten Server verbunden ist und nicht etwa mit einem Rechner, der sich nur für den echten Server ausgibt. Dazu muss man auf dem Server ein Schlüsselzertifikat erzeugen, dass man wiederum von einer anerkannten Zertifizierungsstelle (Certification Authority, CA) signieren lassen sollte.

Browser erkennen einige bekannte Zertifizierungsstellen automatisch an. Da das Signieren eines Zertifikates meistens mit Kosten verbunden ist, lesen Sie hier eine Gratis-Lösung für eine Testinstallation: Benutzen Sie für Tests als Zertifizierungsinstanz die fiktive Firma *Snake Oil;* die notwendigen Daten dieser Firma gehören zum SSL-Modul dazu. Ein Nachteil besteht darin, dass Browser die Zertifikate dieser Firma nicht automatisch anerkennen.

Zum Erzeugen der Zertifikate wechseln Sie in das Verzeichnis /usr/share/ doc/packages/mod\_ssl und starten das Programm

./certificate.sh

das dann die notwendigen Angaben erfragt. Eigene Eingaben sind hier fett hervorgehoben.

SSL Certificate Generation Utility (mkcert.sh) Copyright (c) 1998 Ralf S. Engelschall, All Rights Reserved.

Generating test certificate signed by Snake Oil CA [TEST] WARNING: Do not use this for real-life/production systems

STEP 0: Decide the signature algorithm used for certificate The generated X.509 CA certificate can contain either RSA or DSA based ingredients. Select the one you want to use. Signature Algorithm ((R)SA or (D)SA) [R]:R

STEP 2: Generating X.509 certificate signing request
 [server.csr]
Using configuration from .mkcert.cfg
You are about to be asked to enter information that
 → will be incorporated
 into your certificate request.
What you are about to enter is what is called a Distinguished
 Name or a DN.
There are quite a few fields but you can leave some blank
For some fields there will be a default value,
If you enter '.', the field will be left blank.

| 1. | Country Name                             | (2 letter code)  | [XY] <b>:DE</b> |  |  |  |
|----|------------------------------------------|------------------|-----------------|--|--|--|
| 2. | State or Province Name                   | (full name)      | [Snake          |  |  |  |
|    | ➡ Desert]:Germany                        |                  |                 |  |  |  |
| 3. | Locality Name                            | (eg, city)       | [Snake          |  |  |  |
|    | ➡ Town]:Hamburg                          |                  |                 |  |  |  |
| 4. | Organization Name                        | (eg, company)    | [Snake Oil,     |  |  |  |
|    | ➡ Ltd]:lokales-netz                      |                  |                 |  |  |  |
| 5. | Organizational Unit Name                 | (eg, section)    | [Webserver      |  |  |  |
|    | ➡ Team]:Webteam                          |                  |                 |  |  |  |
| 6. | Common Name                              | (eg, FQDN)       |                 |  |  |  |
|    | ➡ [www.snakeoil.dom]:www.lokales-netz.de |                  |                 |  |  |  |
| 7. | 7. Email Address (eg, name@FQDN)         |                  |                 |  |  |  |
|    | ➡ [www@snakeoil.dom]:roo                 | t@lokales-netz.d | е               |  |  |  |
|    |                                          |                  |                 |  |  |  |

STEP 4: Enrypting RSA private key with a
 pass phrase for security [server.key]
The contents of the server.key file
 (the generated private key) has to be
kept secret. So we strongly recommend you to encrypt the
 server.key file
with a Triple-DES cipher and a Pass Phrase.
Encrypt the private key now? [Y/n]: n

Warning, you're using an unencrypted RSA private key. Please notice this fact and do this on your own risk.

```
RESULT: Server Certification Files
o conf/ssl.key/server.key
   The PEM-encoded RSA private key file which you configure
   with the 'SSLCertificateKeyFile' directive

→ (automatically done

   when you install via APACI). KEEP THIS FILE PRIVATE!
o conf/ssl.crt/server.crt
   The PEM-encoded X.509 certificate file which you configure
   with the 'SSLCertificateFile' directive (automatically done
   when you install via APACI).
o conf/ssl.csr/server.csr
   The PEM-encoded X.509 certificate signing request
   ➡ file which
   you can send to an official Certificate Authority
   ↦ (CA) in order
   to request a real server certificate (signed by
   ➡ this CA instead
   of our demonstration-only Snake Oil CA) which later
   ➡ can replace
   the conf/ssl.crt/server.crt file.
```

WARNING: Do not use this for real-life/production systems

Dies erzeugt ein Serverzertifikat, das die fiktive *Snake Oil CA* zertifiziert. Nach einem Neustart von Apache können Sie den Zugriff testen.

Bei einem Aufruf von https://192.168.1.2 fragt der Netscape Communicator, ob Sie das unbekannte Zertifikat annehmen wollen. Wenn Sie sieben mal *weiter* geklickt haben, können Sie die Startseite des SSL-Servers sehen.

| SH7 .         |                                      |                        |                         |                      |               |            |              |                          |                                              |
|---------------|--------------------------------------|------------------------|-------------------------|----------------------|---------------|------------|--------------|--------------------------|----------------------------------------------|
| 験Inc          | lex of 7 - N                         | etscape                |                         |                      |               |            |              |                          | <u>-                                    </u> |
| <u>D</u> atei | <u>B</u> earbeiten                   | Ansicht                | <u>G</u> ehe <u>(</u>   | communicator         | <u>H</u> ilfe |            |              |                          |                                              |
| Z             | A<br>Zurück                          | Vor N                  | 3.<br>Jeu laden         | Anfang               | 2<br>Suchen   | d<br>Guide | 💰<br>Drucken | <b>A</b> -<br>Sicherheit | N                                            |
| ž 💙           | 🌮 Lesezeic                           | shen 🏼 🎄               | Adresse:                | https://192.1        | 68.1.2/       |            | - 0          | 🗊 🕻 Verwandt             | e Objek                                      |
| ž 🖻           | Instant Mess                         | sage 関                 | Internet                | 🖆 Nachsch            | nlagewerk     | 🖆 Neues    | Anteress     | 🖳 AV Trans               | ation                                        |
| In            | dex of                               | f /                    |                         |                      |               |            |              |                          |                                              |
|               | Name                                 |                        |                         | Last                 | modif:        | ied        | Size         | Descrint                 | ion                                          |
|               | Parent Directory 18-Apr-2000 09:32 - |                        |                         |                      |               |            | 0100         | Deport p                 |                                              |
| •             | Parent 1                             | Directo                | ory                     | 18-1                 | .pr-200       | 0 09:32    |              |                          |                                              |
| P<br>Apac     | Parent 1                             | Directo<br>Jerver at 1 | <u>ory</u><br>192.168.1 | 18-A<br>1.2 Port 443 | .pr-2000      | 09:32      | -            |                          |                                              |

Abbildung 6.3: Sichere Verbindung im Netscape

Anzeichen für eine gesicherte Verbindung sind die beiden hervorgehobenen Schlösser, das eine in der linken unteren Ecke, das andere in der Iconleiste neben dem Drucker.

Beim Internet Explorer muss man nur dreimal auf *Ja* klicken, um die entsprechende Seite anzuzeigen.

Das so erstellte Zertifikat ist nur für ein Jahr gültig. Wer mehr über das Zertifikat erfahren möchte, sollte seinen Netscape-Browser neu starten. Hier im Beispiel ist das Zertifikat bisher nur für die aktuelle Sitzung angenommen. Auf der zweiten Seite, beim Akzeptieren des Zertifikates gibt es einen Knopf *Mehr Info* ... Klickt man diesen an, kann man Details des Zertifikates sehen.

## 6.7 Gesicherte Zugriffe mit Secure Sockets Layer (SSL) 141

| al Index        | x of 7 - Micro     | soft Inter      | net Explore         | ·                   |                |             |             | _ D ×     |
|-----------------|--------------------|-----------------|---------------------|---------------------|----------------|-------------|-------------|-----------|
| ] <u>D</u> atei | <u>B</u> earbeiten | <u>A</u> nsicht | <u>W</u> echseln zu | u <u>F</u> avoriten | 2              |             |             | \$11)     |
| Zuri            | ick. Vo            | ➡ _             | X<br>Abbrechen      | 🕼<br>Aktualisieren  | Startseite     | Q<br>Suchen | Favoriten   | I Verlauf |
| Adresse         | e 🖉 https://1      | 92.168.1.2/     | ,                   |                     |                |             |             | 💌 🛛 Links |
| Ine             | dex of             | f /             |                     |                     |                |             |             | *         |
| N               | ame                |                 | Ī                   | ast modif.          | ied            | <u>Size</u> | Description | <u>l</u>  |
| <b>₽</b>        | arent Dir          | ectory          | I                   | .8-Apr-200          | 0 09:32        | -           |             |           |
| Apaci           | he/1.3.12 Se       | erver at .      | 192.168.1.          | 2 Port 443          |                |             |             |           |
|                 |                    |                 |                     |                     |                |             |             | ~         |
| <b>e</b> ]      |                    |                 |                     | - A                 | 🚰 Internetzone | э –         |             | /i.       |

Abbildung 6.4: Sichere Verbindung im Internet Explorer

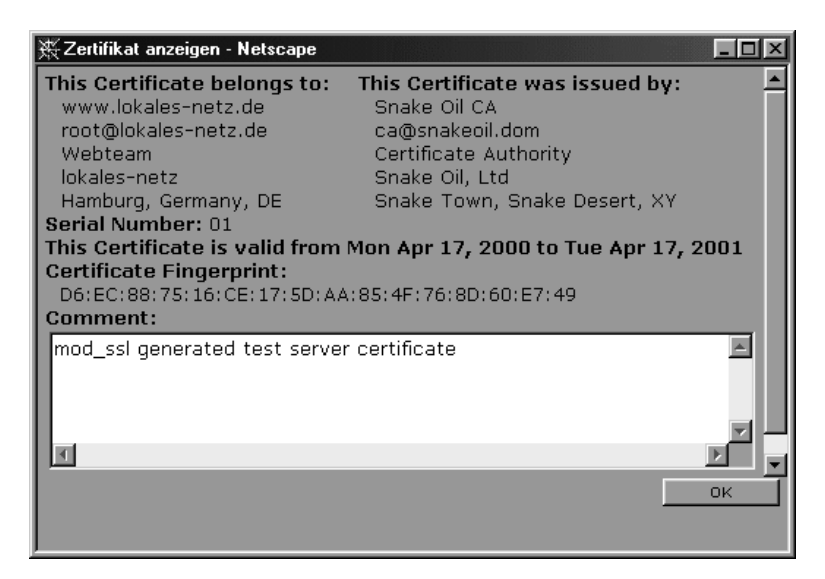

Abbildung 6.5: Das Zertifikat

Auch im Internet Explorer kann man Details über das Zertifikat ansehen, bevor man es annimmt.

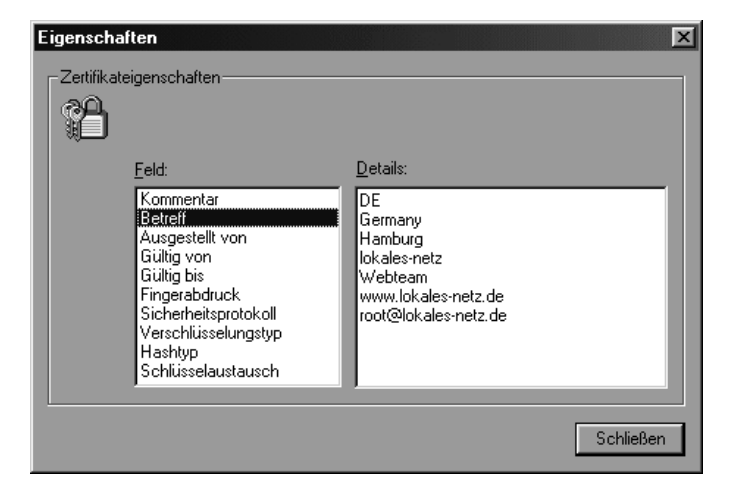

Abbildung 6.6: Das Zertifikat im Internet Explorer

Auf der dritten Dialogseite kann man wählen, wie lange der Communicator das Zertifikat akzeptieren soll. In der Voreinstellung ist das Zertifikat nur für die aktuelle Sitzung gültig. Wenn man mit dem erzeugten Zertifikat zufrieden ist, kann man es ruhig auch unbefristet annehmen. Dann erscheint der Dialog erst nach einem Jahr wieder, wenn Sie das Zertifikat erneuert haben.

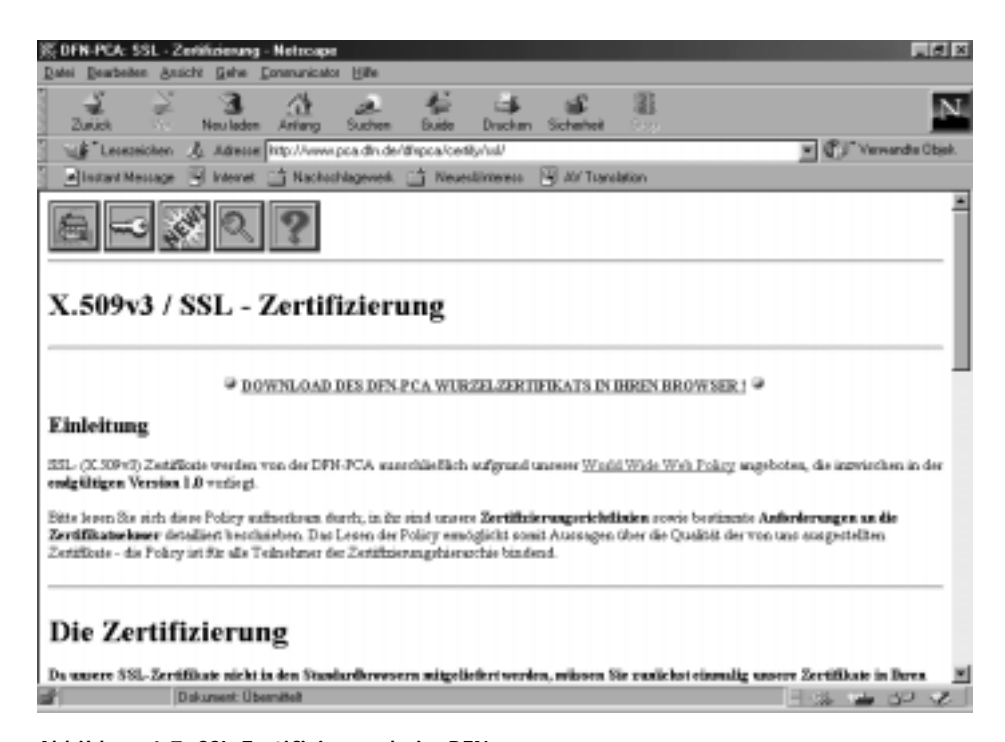

Abbildung 6.7: SSL-Zertifizierung beim DFN

Dieser Teil des Kapitels erhebt keinen Anspruch auf Vollständigkeit. Das Thema Zertifikate ist sehr umfangreich; immerhin sind hier staatliche und wirtschaftliche Interessen berührt. Die beschriebene Konfiguration führt nur zu einem funktionsfähigen Test-System.

Deutsche Zertifizierungsstellen für SSL sind im Aufbau, zu den bereits aktiven Organisationen gehört der DFN-Verein, dessen SSL-Informationen Sie unter http://www.pca.dfn.de/dfnpca/certify/ssl/finden.

# 6.8 Zugriffe protokollieren und auswerten

Apache protokolliert alle Zugriffe in der Datei /var/log/httpd/access\_log. Geben Sie im Browser die URL http://192.168.1.2 ein, so trägt er Folgendes in die Log-Datei ein:

```
192.168.1.40 - - [18/Apr/2000:09:58:32 +0200] "GET

→ /gif/suse_150.gif HTTP/1.1" 200 2874

192.168.1.40 - - [18/Apr/2000:09:58:32 +0200] "GET

→ /gif/penguin.gif HTTP/1.1" 200 51793

192.168.1.40 - - [18/Apr/2000:09:58:33 +0200] "GET / HTTP/1.1"

→ 200 4745

192.168.1.40 - - [18/Apr/2000:09:58:33 +0200] "GET

→ /gif/suse_button.gif HTTP/1.1" 200 2101

192.168.1.40 - - [18/Apr/2000:09:58:33 +0200] "GET

→ /gif/apache_pb.gif HTTP/1.1" 200 2326
```

Die erste Zeile dieser Einträge ist folgendermaßen zu lesen:

| Eintrag                   | Bedeutung                               |
|---------------------------|-----------------------------------------|
| 192.168.1.40              | IP-Nummer des Client-Rechners, hier ein |
|                           | Rechner aus dem lokalen Netz.           |
| 18/Apr/200:09:58.32 +0200 | Datum und Uhrzeit. Da im April in       |
|                           | Deutschland die Sommerzeit gilt, weicht |
|                           | die Zeit um +2 Stunden von der Stan-    |
|                           | dardzeit (GMT) ab.                      |
| "GET /gif/suse_150.gif    | Die Datei /usr/local/httpd/htdocs/      |
| HTTP/1.1"                 | gif/suse_150.gif wird mit dem Proto-    |
|                           | koll HTTP 1.1 übertragen.               |
| 200                       | Die Datei wurde erfolgreich übertragen. |
| 2874                      | Größe der übertragenen Datei in Bytes.  |
|                           |                                         |

Tabelle 6.2: Erklärung der Einträge in der Datei /var/log/httpd/access\_log

Bei einer fehlerhaften Anfrage wie http://192.168.1.2/nichtda.htm schreibt der Apache folgende Meldung in die access\_log:

192.168.1.40 - - [18/Apr/2000:10:07:12 +0200] "GET → /nichtda.htm HTTP/1.1" 404 285

Statt des Codes 200 für eine erfolgreiche Datenübertragung taucht hier 404 für File does not exist auf.

Der Inhalt der Logdatei ist sehr aussagekräftig und auch für statistische Auswertungen nutzbar.

Fehler protokolliert der Apache zusätzlich in der Datei /var/log/httpd/ error\_log. Nach der fehlerhaften Anfrage hat sie folgenden Inhalt:

[Tue Apr 18 09:53:39 2000] [notice] Apache/1.3.12 (Unix) → (SuSE/Linux) PHP/3.0.15 mod\_ssl/2.6.2 OpenSSL/0.9.5 → configured -- resuming normal operations [Tue Apr 18 09:53:39 2000] [notice] suEXEC mechanism enabled → (wrapper: /usr/sbin/suexec) [Tue Apr 18 10:07:12 2000] [error] [client 192.168.1.40] File → does not exist: /usr/local/httpd/htdocs/nichtda.htm

Die ersten Zeilen hat der Apache beim Start erstellt. Hier können Sie u.a. erkennen, dass das SSL-Modul erfolgreich geladen wurde.

In der letzten Zeile finden Sie die Fehlermeldung als Folge einer fehlerhaften Anforderung.

Tipp: Wenn Sie beginnen, eigene CGI-Programme zu erstellen, sollten Sie dieser Datei gebührende Beachtung schenken, da nur hier die Fehlermeldungen Ihrer Programme auftauchen.

# 6.9 Auswertung mit Webalizer

Wenn Ihnen die manuelle Auswertung der Log-Dateien nicht ausreicht, können Sie mit Analyse-Tools wesentlich übersichtlichere Statistiken erstellen.

Ein sehr weit verbreitetes Analyse-Tool ist das Programm Webalizer, das Sie im Paket webalize der Serie n bzw. in der Datei webalize.rpm im Verzeichnis n1 finden. Installieren Sie dieses Programm doch einfach nach.

Das Programm liefert eine Übersicht über die Web-Server Nutzung der letzten 12 Monate.

#### 6.9 Auswertung mit Webalizer 145

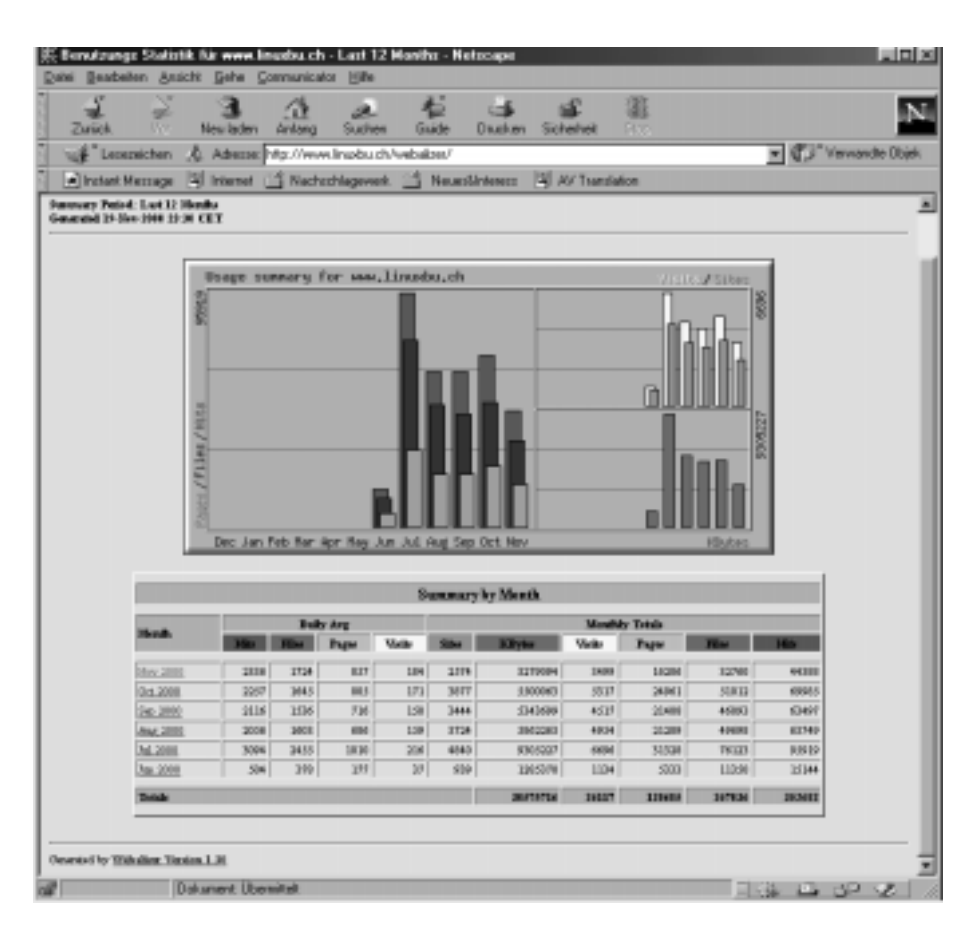

Abbildung 6.8: Webalizer Monatsübersicht

In dieser Übersicht sehen Sie die monatlichen Daten im Vergleich. Die Summen und Durchschnittswerte beziehen sich auf einen einzelnen Tag.

## 6.9.1 Monatliche Auswertung

Klicken Sie in dieser Übersicht auf einen der Monate, so erhalten Sie eine viel umfangreichere Auswertung für den ausgewählten Monat. In dieser Auswertung finden Sie

- eine Zusammenfassung für den aktuellen Monat,
- die Zugriffs-Statistik, aufgeschlüsselt nach den einzelnen Tagen des Monats,
- eine Statistik, aufgeschlüsselt nach Uhrzeiten,
- eine Auswertung der am häufigsten abgerufenen Seiten,
- eine Liste Ihrer häufigsten Einstiegsseiten,
- eine Liste der häufigsten Ausstiegsseiten,

- eine Zusammenstellung, welche Rechner Ihren Server aufgesucht haben,
- eine sehr interessante Liste der Adressen, von denen Ihre Besucher gekommen sind,
- wenn Besucher über Suchmaschinen zu Ihnen gekommen sind, welche Suchbegriffe sie erfolgreich benutzt haben,
- welche Browser die Besucher benutzen und
- aus welchen Ländern die Besucher kommen.

Viele Informationen bereitet der Webalizer sowohl als Tabelle als auch als Grafik auf.

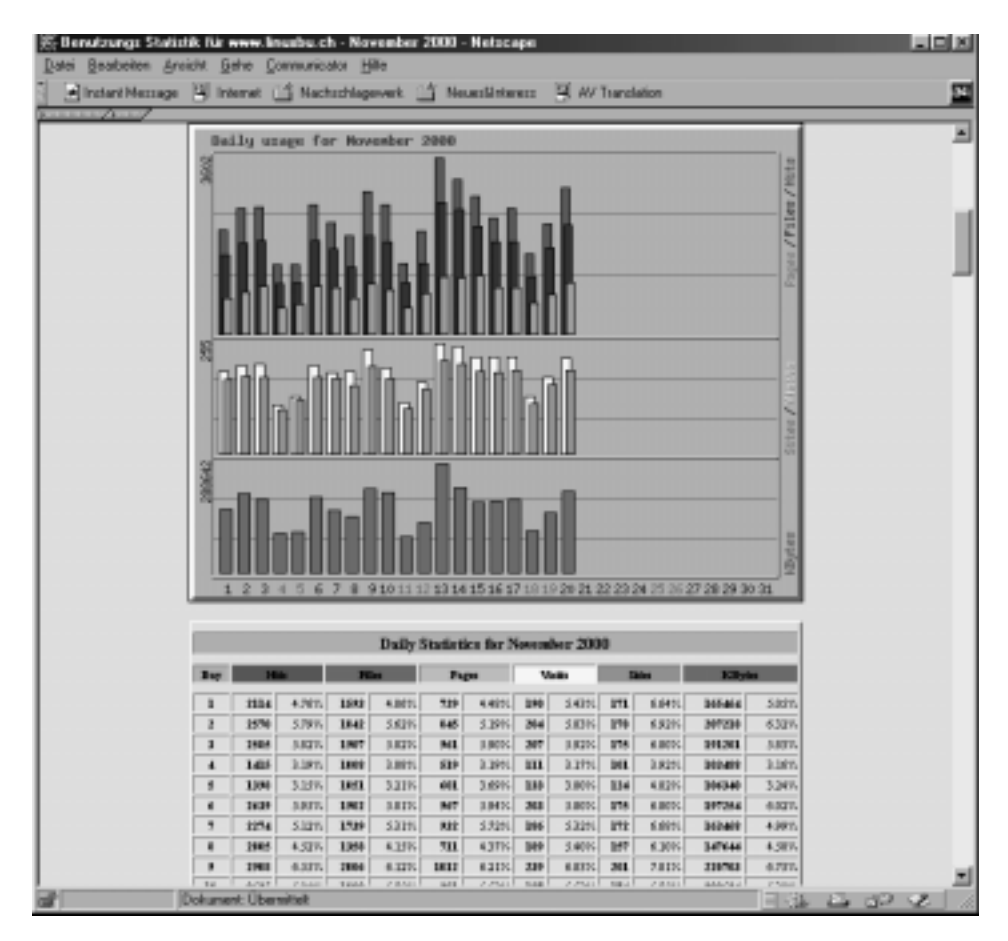

Abbildung 6.9: Tagesstatistik

Die Informationen aus den Auswertungen helfen, gezielt auf die Interessen und Gewohnheiten der Besucher der Website einzugehen.

### 6.9.2 Konfiguration von Webalizer

Zum Konfigurieren des Webalizer brauchen Sie nur die Datei /etc/ webalizer.conf an Ihre Bedürfnisse anzupassen.

/etc/webalizer.conf (Dateianfang)

```
#
# Sample Webalizer configuration file
# Copyright 1997-1999 by Bradford L. Barrett (brad@mrunix.net)
ŧ
# modified to fit the SuSE Linux directory structure
# 02.10.1999 by Lenz Grimmer <Lenz.Grimmer@suse.de>
#
# Distributed under the GNU General Public License. See the
# files "Copyright" and "COPYING" provided with the webalizer
# distribution for additional information.
ŧ
# This is a sample configuration file
# for the Webalizer (ver 1.30)
# Lines starting with pound signs '#' are comment lines and
# are ignored.
# Blank lines are skipped as well. Other lines are considered
# as configuration lines, and have the form "ConfigOption
# Value" where ConfigOption is a
# valid configuration keyword, and Value is the value
# to assign that configuration option. Invalid keyword/values
# are ignored, with
# appropriate warnings being displayed. There must be
\# at least one space or tab between the keyword and its value.
#
# As of version 0.98, The Webalizer will look for a
# 'default' configuration file named "webalizer.conf"
# in the current directory, and if not found
# there, will look for "/etc/webalizer.conf".
# LogFile defines the web server log file to use. If not
# specified
# here or on on the command line, input will default to STDIN.
LogFile
               /var/log/httpd/httpd.access_log
```

# LogType defines the log type being processed.

```
# Normally, the Webalizer
# expects a CLF or Combined web server log as input.
# Using this option, you can process ftp logs
# as well (xferlog as produced by wu-ftp and others).
# Values can be 'web' or 'ftp', with 'web' the default.
```

#LogType web

Im Auszug aus der Konfigurationsdatei sehen Sie eine kleine Panne in den Anpassungen von SuSE, die leider den Pfad zum Logfile falsch angibt.

Korrigieren Sie die hervorgehobene Zeile zu

LogFile /var/log/httpd/access\_log

Diese Änderung macht den Webalizer einsatzbereit. Starten Sie das Programm von der Konsole aus, indem Sie

webalizer

eingeben. Sobald das Programm die Reports erzeugt hat, können Sie in einem beliebigen Browser das Ergebnis unter der URL

http://192.168.1.2/webalizer/

aufrufen. Bei einem neu installierten System wird die Auswertung noch nicht sehr umfangreich sein, aber das kann sich ja im Laufe der Zeit ändern.

Die Konfigurationsdatei können Sie sehr leicht an Ihre Bedürfnisse anpassen, Sie ist sehr gut und ausführlich dokumentiert.

#### 6.9.3 Webalizer automatisieren

Da der Webalizer sehr schnell ist und Ihr System nicht unnötig belastet, können Sie ihn täglich starten. Dazu bietet sich ein Cronjob an.

Auszug aus der Crontab von root

```
PATH=/bin:/usr/bin:/usr/local/bin:/sbin:/root/bin:/root/sbin
mailto=root
```

50 23 \* \* \* webalizer

Rufen Sie den Webalizer täglich kurz vor Mitternacht auf, da bei SuSE-Systemen Cron um Mitternacht einen Job startet, der die Länge von Log-Dateien überwacht und diese gegebenenfalls stutzt. Wenn Sie den Webalizer erst danach starten, fehlen Ihnen die Zugriffe zumindest des letzten Tags, was hässliche Lücken in der Statistik hinterlässt. Damit der Webalizer seine Auswertungen speichert, sollten Sie unbedingt die webalizer.conf bearbeiten.

/etc/webalizer.conf (Auszug ab Zeile 54)

```
# Incremental processing allows multiple partial
# log files to be used
# instead of one huge one.
# Useful for large sites that have to rotate
# their log files more than once a month.
# The Webalizer will save its
# internal state before exiting,
\# and restore it the next time run, in
# order to continue processing where it left off.
# This mode also causes
# The Webalizer to scan for and ignore
# duplicate records (records already
# processed by a previous run).
# See the README file for additional
# information. The value may be 'yes' or 'no',
# with a default of 'no'.
# The file 'webalizer.current' is used to
# store the current state data,
# and is located in the output directory of
# the program (unless changed
# with the IncrementalName option below).
# Please read at least the section
# on Incremental processing in the README file
\# before you enable this option.
```

#### #Incremental no

Ändern Sie die hervorgehobene Zeile zu

Incremental yes

ab. Damit erreichen Sie, dass Webalizer den Status der bisherigen Auswertungen speichert. Falls dann Cron die Logdateien des Apache verkürzt, bleiben die Informationen über die vergangenen Wochen und Monate trotzdem erhalten. Wenn sie die Voreinstellung belassen, dann würde Webalizer immer nur die Informationen darstellen, die sich aktuell in der Apache-Logdatei befinden.

Webalizer kann nicht nur die Statistiken des Webservers auswerten, sondern auch die des FTP-Servers und des Proxyservers. Sie werden daher in den entsprechenden Kapiteln erneut auf dieses Programm stoßen.